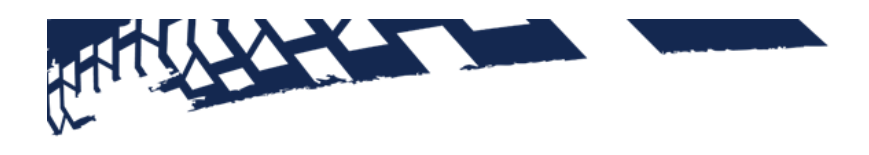

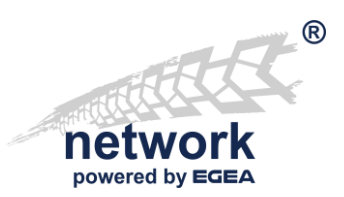

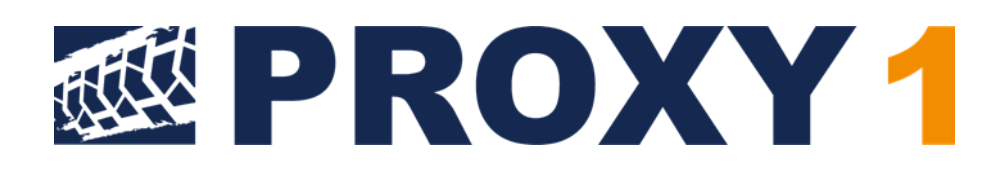

User Manual PROXY 1 for the "Workshop-Net"

# A. CONTENT

| В. | WH   | AT IS PROXY?                                                              | 4  |
|----|------|---------------------------------------------------------------------------|----|
| В  | .1.  | Field of application and limits                                           | 4  |
| C. | INS  | TALLATION                                                                 | 5  |
| С  | .1.  | Windows-Installation                                                      | 5  |
| D. | USE  | R INTERFACE                                                               | 8  |
| D  | 0.1. | Version Indicator                                                         | 9  |
| D  | 0.2. | Status Indicator                                                          | 10 |
| E. | CON  | NFIGURATIONS                                                              | 12 |
| E  | .1.  | Setting: "IP-Adress/DNS name of target network manager"                   | 12 |
| E  | .2.  | Setting: "Language"                                                       | 13 |
| E  | .3.  | Setting "Logging level"                                                   | 13 |
| F. | PUF  | RCHASE AND ACTIVATE A LICENSE                                             | 14 |
| F  | .1.  | Purchase a License                                                        | 14 |
| F  | .2.  | Activate the License                                                      | 17 |
| G. | HEL  | P AND TROUBLESHOOTING                                                     | 19 |
| G  | i.1. | The PROXY-Help-Menu                                                       | 19 |
| G  | i.2. | How to download a log file                                                | 20 |
| G  | i.3. | How to administrate PROXY-Licenses                                        | 21 |
| G  | i.4. | PROXY-License cannot be activated online – now what? (Offline activation) | 22 |
| G  | i.5. | I forgot my activation key – now what?                                    | 25 |
| G  | i.6. | How to deactivate my PROXY-License                                        | 26 |
| e  | i.7. | How to find out on which computers my license is activated                | 27 |
| н. | CON  | MPANY INFORMATION                                                         | 28 |

Conventions used in the document:

Denomination of the communication standard: "Workshop-Net"

Denomination of the application: **PROXY** 

Important expressions or denominations: "asanetwork-Proxy"

Hyperlinks: "www.workshop-net.net"

Cross-references within the document: "<u>B What is PROXY?</u>"

Important notes:

**Note:** This is important

#### Command lines:

\$ this is the command line

## B. WHAT IS PROXY?

The Broadcast-**PROXY** (in the following **PROXY**) is a solution to operate devices in separate subnets with a common NETMAN.

The **PROXY** answers the broadcast requests of local devices with the destination address of a NETMAN running in another network.

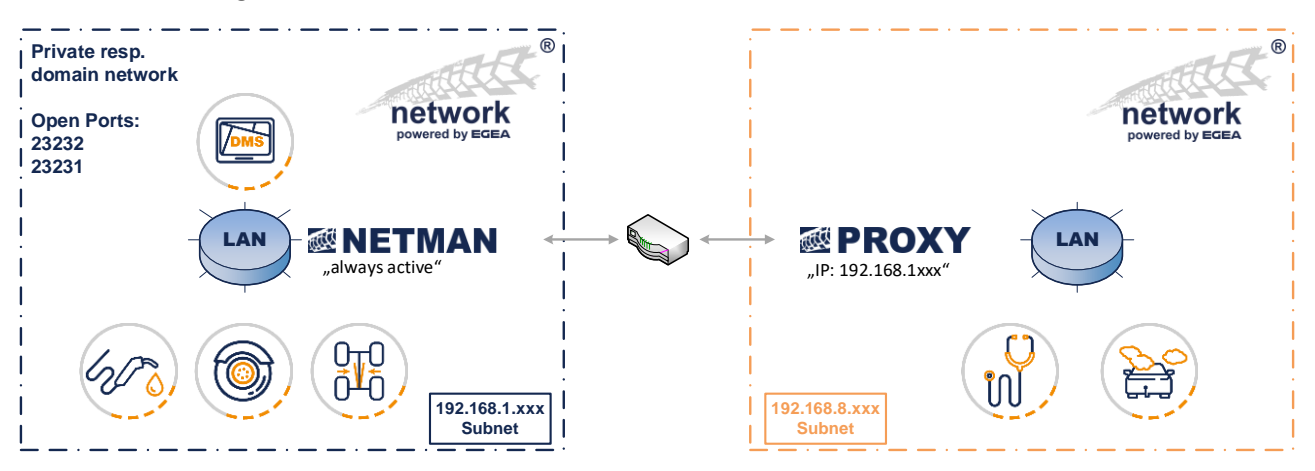

In the picture the NETMAN is installed in **network 1** on the server with address 192.168.1.1. Devices in network 1 locate the NETMAN directly via a broadcast.

**Network 2** is connected via a router. In this second network, the **PROXY** runs on the computer with address 192.168.8.1. Local broadcast requests of devices in network 2 are answered by the **PROXY** with the configured address 192.168.1.1.

The **PROXY** checks periodically whether the NETMAN in network 1 is reachable. If the NETMAN is not available, no broadcast requests are answered.

# B.1. Field of application and limits

#### Note:

The **PROXY** is suitable for connecting smaller branch networks to the main network of a car repair shop, which all work with the same DMS.

Likewise, an employee who connects via VPN can get access to the company's NETMAN.

#### Note:

The **PROXY** is not suitable for operating several branches with a central NETMAN! In this case the orders of all branches would mix and become visible at all test devices.

This should be avoided at all costs, both in terms of network load and organizational aspects.

# C. INSTALLATION

## C.1. Windows-Installation

#### C.1.1. General information

On Windows, a service with the name "**asanetwork-Proxy**" is created, which starts automatically with the system.

The Windows firewall is configured for private, company and domain networks, but not for public networks.

The installation programs automatically configure an existing firewall. If the firewall zone is subsequently changed or a third-party firewall is used, the following port releases must be made:

| Port  | Protocol | Usage                           |
|-------|----------|---------------------------------|
| 23232 | UDP      | Locating the NETMAN             |
| 23232 | ТСР      | Data exchange in "Workshop-Net" |
| 23231 | ТСР      | Web-UI                          |

These requirements apply to **PROXY** installations:

- A licensed NETMAN that is accessible from the current network via port 23231/23232 and is configured in the role "Always Active"
- A Windows PC/server in the local network on which the **PROXY** is installed
- Server: Microsoft Server 2016 or newer
- Desktop Windows 10, Version 1809 or later
- Net Framework 5.0 or newer (if this is missing, it will be installed during the installation)
- An installation under Windows 8.1 or Server 2012 R2 is possible but is not officially supported

The following tables list the directories used:

| Directory                                                       | Remark           |
|-----------------------------------------------------------------|------------------|
| C:\Programme\AxoNet Software GmbH\asanetwork Proxy 1            | Binary files     |
| C:\ProgrammData\ AxoNet Software GmbH\Proxyt                    | Data             |
| C:\ProgrammData\ AxoNet Software GmbH\Proxy\Logs                | Log files        |
| C:\ProgramData\Microsoft\Windows\Start Menu\Programs\asanetwork | Start menu links |

#### C.1.2. Naming conventions

The download packages all have the same base name and differ only in the file extension:

proxy-1.0.<xxx>.0-<buildtag>.<extension>

- xxx is the current build number
- buildtag is either beta for test versions or rel for released versions
- Extension:
- .exe Windows Setup

#### C.1.3. Procedure for new installation/update

Run the Windows Setup. Any missing components will be downloaded if necessary, a previous version may be removed first.

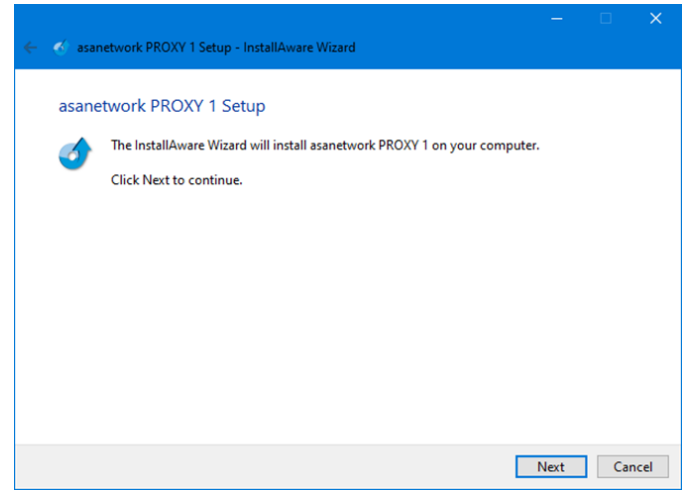

#### Accept the license terms:

| Read                  | the license agreement                                                                                                    |   |
|-----------------------|----------------------------------------------------------------------------------------------------|---|
|                       | The following are the terms and conditions which govern your use of this software.                                                                                                    |   |
|                       | Scroll to the bottom of the document to indicate that you accept it.                                                                                                    |   |
| Th                    | e use of this program constitutes acknowledgement of the following conditions:                                                                                                    |   |
| Th<br>Gr<br>an<br>the | e software and data are property of asanetwork GmbH or its suppliers AxoNet Software<br>nbH and may not be copied according to Copyright law, international treaty provisions<br>d/or national legal regulation or laws. Copy or disclosure of software and/or data or a par<br>reof is forbidden and punishable. In the case of violation, asanetwork ltd, reserves the ri | t |

Always use the suggested installation path if possible:

| 💰 asanetwork PROXY 1 Setup - InstallAware Wizard         |   |      |    |      |
|----------------------------------------------------------|---|------|----|------|
| Choose folder                                            |   |      |    |      |
| Programme                                                |   |      |    | ^    |
| > - Adobe                                                |   |      |    |      |
| Android                                                  |   |      |    |      |
| > - AxoNet Software GmbH                                 |   |      |    |      |
| Common Files                                             |   |      |    | ~    |
| Space available: 286,437 MB                              |   |      |    |      |
| C:\Program Files\AxoNet Software GmbH\asanetwork PROXY 1 |   |      |    |      |
|                                                          | _ |      |    |      |
|                                                          |   | Next | Ca | ncel |

Click "Next" to start the installation:

Wait until the installation is finished.

browser starts with the address

It may be necessary to refresh the

http://localhost:23231

browser after 10-20s.

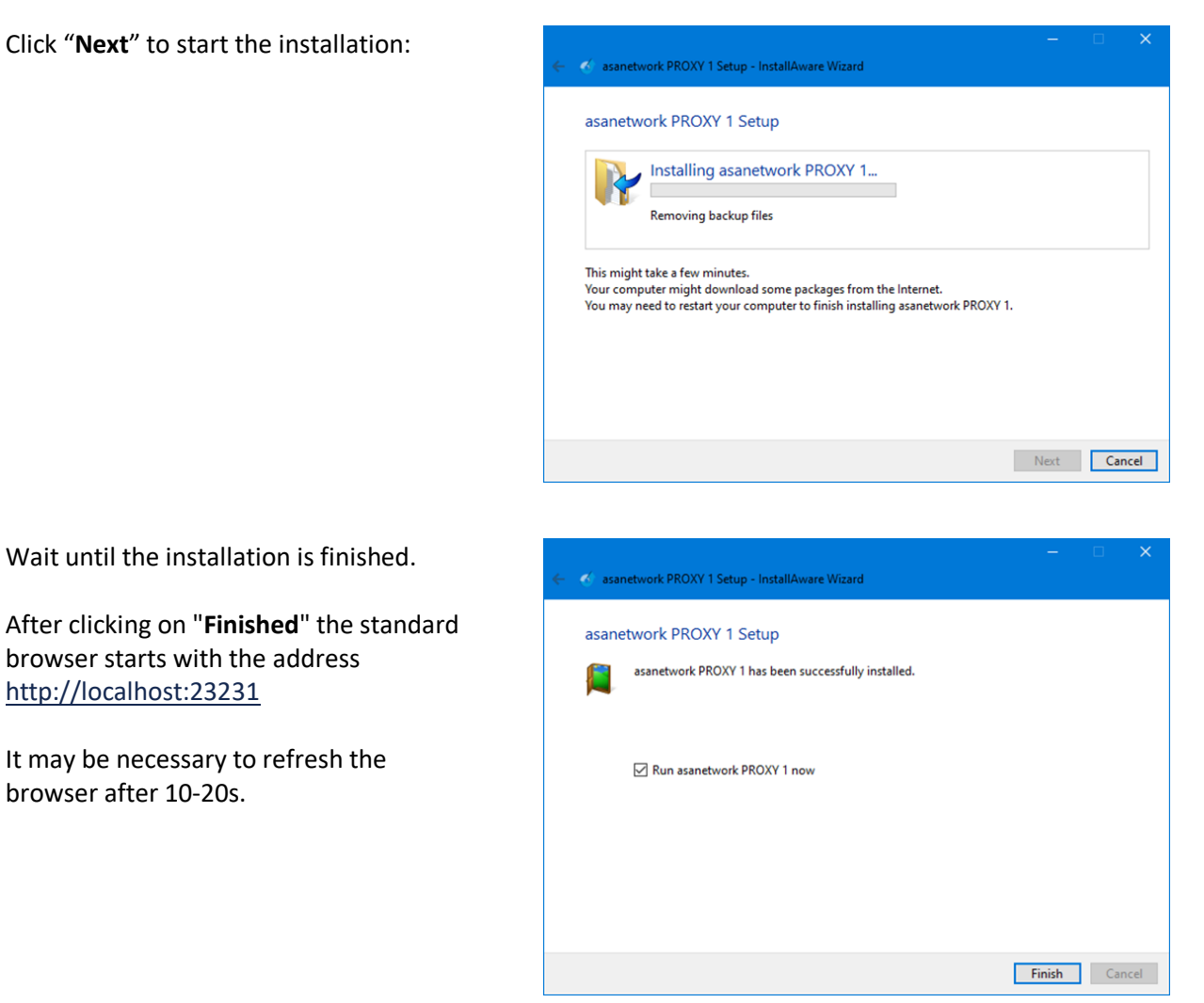

#### C.1.4. Silent Installation

The parameters are appended to the setup program:

| /s                                 | silent, Silent Installation                                                                         |
|------------------------------------|----------------------------------------------------------------------------------------------------|
| /l= <path logfile="" to=""></path> | Logging, <path logfile="" to=""> Example: /I=c:\temp\installlog.txt</path>                          |
| TARGETDIR                          | Installation target directory, default C:\Program Files\AxoNet Software<br>GmbH\asanetwork PROXY 1t |

For a silent installation, a log file should always be written so that any problems can be diagnosed.

#### **Example - Silent Installation in standard path** proxy-1.0.0.48-rel.exe /s

Example - Silent Installation in different location with logging proxy-1.0.0.48-rel.exe /s TARGETDIR=x:\myProxy /l=c:\Proxy\_install.log

# D. USER INTERFACE

A running **PROXY** can be configured via any browser. To do so, click on the entry **"Workshop-Net"** in the start menu. The entry refers to:

#### http://localhost:23231

The following PROXY – user interface (tab: "Status") appears in the browser

The current status is displayed:

- Currently used version: If a newer software is found, this will be displayed here (see <u>D.1 Version Indicator</u>)
- Status: OK = active, or deactivated (see <u>D.2 Status Indicator</u>)
- License: After installation, the PROXY runs for 15 days as a full version (see <u>F.1 Purchase a License</u>)
- Target NETMAN: The address of the NETMAN (clickable link)
- Local addresses
- Platform

**PROXY requests**: The requests of the local devices are logged here.

| PROXY 1                                       | × +                                      |    |   |    |   | _ 1     |        | × |
|-----------------------------------------------|------------------------------------------|----|---|----|---|---------|--------|---|
| $\leftarrow$ $\rightarrow$ C $\odot$ localhos | t:23231                                  | to | ۷ | £≡ | Ē | °       | 0      |   |
|                                               |                                          |    |   |    |   |         |        |   |
|                                               |                                          |    |   |    | 1 | THE     | 34     |   |
|                                               |                                          |    |   |    |   | powered | by RSR |   |
| The original broadcast proxy                  | for the workshop network                 |    |   |    |   |         |        |   |
| Status Configuration                          | License Help                             |    |   |    |   |         |        |   |
| License, version and status in                | formation about this PROXY.              |    |   |    |   |         |        |   |
|                                               |                                          |    |   |    |   |         |        |   |
| Version                                       | ☑ 1.1.0.66                               |    |   |    |   |         |        |   |
| State                                         | PROXY is working properly                |    |   |    |   |         |        |   |
| License                                       | Sevaluation license, 15 day(s) remaining |    |   |    |   |         |        |   |
| Target NETMAN                                 | 2 192.168.1.1 with version 4.1.917.0     |    |   |    |   |         |        |   |
| Local address(es)                             | 192.168.7.155, 127.0.0.1, 172.21.0.1     |    |   |    |   |         |        |   |
| Platform                                      | Microsoft Windows 10.0.19042             |    |   |    |   |         |        |   |
|                                               | .NET 5.0.2                               |    |   |    |   |         |        |   |
| Proxy requests                                |                                          |    |   |    |   |         |        | - |
| line in the second second                     |                                          |    |   |    |   |         |        |   |
|                                               |                                          |    |   |    |   |         |        |   |
|                                               | Copyright © AxoNet Software GmbH 2017-20 | 21 |   |    |   |         |        |   |
|                                               |                                          |    |   |    |   |         |        |   |

## D.1. Version Indicator

If an Internet connection is available, the **PROXY** checks each time the browser is started whether the version used is up to date.

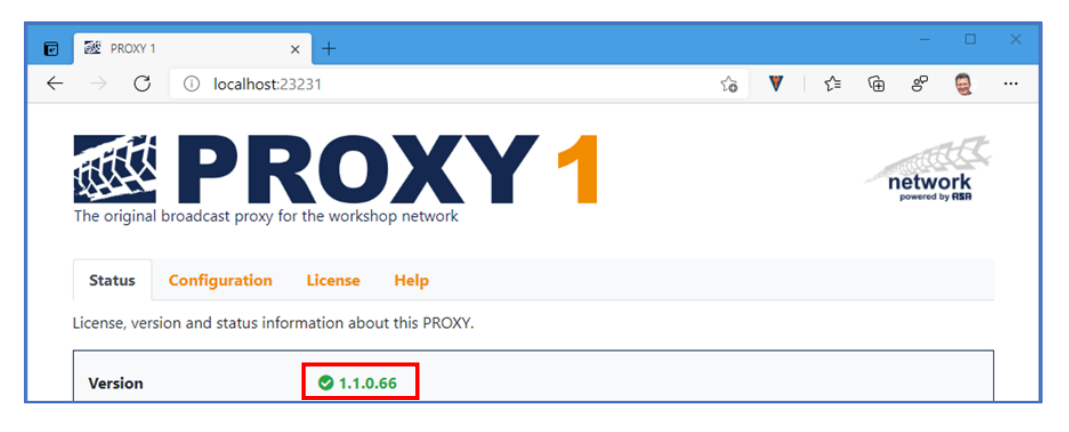

#### D.1.1. New version available

If the version check finds a newer version, the orange link can be clicked directly to download the installation program.

| e            | 🕸 PROXY 1       | × +                                         |      |   |    |   | —                 |     | ×   |
|--------------|-----------------|---------------------------------------------|------|---|----|---|-------------------|-----|-----|
| $\leftarrow$ | $\rightarrow$ G | localhost:23231                             | to I | / | £≡ | Ē | ℰ                 |     |     |
|              | The original    | PROXY 1                                     |      |   |    | n | etwo<br>owered by | ork |     |
|              | Status          | configuration cicense neip                  |      |   |    |   |                   |     | - 1 |
| l            | icense, versi   | on and status information about this PROXY. |      |   |    |   |                   |     |     |
|              |                 |                                             |      |   |    |   |                   |     |     |

#### Note:

It is recommended to always use the latest version.

#### D.1.2. Version check not possible

This message indicates the absence of an Internet connection. If an Internet connection was subsequently established, the check can be restarted by updating with F5.

| Ø      | 题 PROXY         | 1                     | × +                 |          |        |   |   |  |    |   |    |    | -    |    | × |
|--------|-----------------|-----------------------|---------------------|----------|--------|---|---|--|----|---|----|----|------|----|---|
| ←      | $\rightarrow$ C | localhost:2           | 3231                |          |        |   |   |  | τõ | ۷ | £≡ | Ē  | ₽    |    |   |
|        | The origina     |                       | RO<br>r the worksho | p net    | work   | Y | 1 |  |    |   |    | ne | etwo | rk | * |
|        | Status          | Configuration         | License             | Help     | •      |   |   |  |    |   |    |    |      |    |   |
| l<br>r | license, ver    | sion and status infor | mation about        | t this F | PROXY. |   |   |  |    |   |    |    |      |    |   |
|        | Version         |                       | <b>@</b> 1.1.0.6    | 6        |        |   |   |  |    |   |    |    |      |    |   |

The status page also displays warnings and error conditions.

#### D.2.1. Warning: "Not configured"

This display can be seen after the first installation, the address of the destination NETMAN is missing. This must be entered in the Configuration tab.

| PROX                                | Y1 ;                                                                      | × +                    |                     |              |             |              |          |       |       |   |         |               | × |
|-------------------------------------|---------------------------------------------------------------------------|------------------------|---------------------|--------------|-------------|--------------|----------|-------|-------|---|---------|---------------|---|
| $\leftarrow$ $\rightarrow$ (        | ) localhost:23                                                            | 3231                   |                     |              |             |              | ĩõ       | V     | £≡    | Ē | °°      |               |   |
| The origin<br>Status<br>License, ve | A PR<br>al broadcast proxy fo<br>Configuration<br>ersion and status infor | License<br>rmation abo | Help<br>ut this PRO | Y.           | 1           |              |          |       |       | T | powered | ork<br>by RER | 1 |
| Version                             | i                                                                         | 🛇 1.1.0                | .66                 |              |             |              |          |       |       |   |         | _             |   |
| State                               |                                                                           | A PRO                  | XY is not co        | nfigured, p  | please ente | er IPv4 addr | ess of t | arget | NETMA | N |         |               |   |
| License                             |                                                                           | 🕑 Evalu                | ation licen         | se, 15 day(  | (s) remaini | ng           |          |       |       |   |         |               |   |
| Target                              | NETMAN                                                                    | Address                | is empty            |              |             |              |          |       |       |   |         |               |   |
| Local a                             | ddress(es)                                                                | 192.168.               | 7.155, 127.0        | .0.1, 172.21 | 1.0.1       |              |          |       |       |   |         |               |   |
| Platfor                             | m                                                                         | Microso<br>.NET 5.0    | oft Window<br>.2    | s 10.0.1904  | 42          |              |          |       |       |   |         |               |   |

#### D.2.2. Warning: "Checking network"

This display is shown after a configuration change. The **PROXY** checks if the target NETMAN can be reached and whether no other NETMAN is active in the local network.

| PROXY                                                                          | 1                                                           | × +                                                                                                    |                                                                  |                  |    |   |     |   | -    |               |
|--------------------------------------------------------------------------------|-------------------------------------------------------------|----------------------------------------------------------------------------------------------------|------------------------------------------------------------------|------------------|----|---|-----|---|------|---------------|
| $\rightarrow$ C                                                                | i localhost:2                                               | 3231                                                                                                    |                                                                  |                  | ٢ô | ۷ | 5⁄≡ | œ | Ŷ    | 9             |
| The origina                                                                    | PFR<br>I broadcast proxy fr                                 |                                                                                                    | Y                                                                | 1                |    |   |     | n | etwo | ork<br>ay RSR |
|                                                                                |                                                             |                                                                                                    |                                                                  |                  |    |   |     |   |      |               |
| Status                                                                         | Configuration                                               | License Help                                                                                                    |                                                                  |                  |    |   |     |   |      |               |
| Status<br>License, ver                                                         | Configuration<br>sion and status info                       | License Help<br>rmation about this PRO                                                                           | XY.                                                              |                  |    |   |     |   |      |               |
| Status<br>License, ver<br>Version                                              | Configuration<br>sion and status info                       | License Help<br>rmation about this PRO<br>0 1.1.0.66                                                             | XY.                                                              |                  |    |   |     |   |      |               |
| Status<br>License, ver<br>Version<br>State                                     | Configuration<br>sion and status info                       | License Help<br>rmation about this PRO<br>1.1.0.66<br>Checking local                                             | XY.<br>and target netw                                           | rork!            |    |   |     |   |      |               |
| Status<br>License, ver<br>Version<br>State<br>License<br>Target N              | Configuration<br>sion and status info                       | License Help<br>rmation about this PRO<br>2 1.1.0.66<br>A Checking local<br>Evaluation licen<br>192.168.1.2      | XY.<br>and target netw<br>se, 15 day(s) rea                      | rork!<br>maining |    |   |     |   |      |               |
| Status<br>License, ver<br>Version<br>State<br>License<br>Target N<br>Local add | Configuration<br>sion and status info<br>ETMAN<br>dress(es) | License Help<br>rmation about this PRO<br>1.1.0.66<br>Checking local<br>Evaluation licen<br>192.168.7.155. 127.0 | XY.<br>and target netw<br>se, 15 day(s) ren<br>0.0.1, 172.21.0.1 | rork!<br>maining |    |   |     |   |      |               |

#### D.2.3. Error: "A local NETMAN is already running"

This display indicates a running NETMAN in the local subnet. This NETMAN must be uninstalled to use the **PROXY**.

| $\rightarrow$ C (i) localho                                                                                                    | st:23231 2                                                                                                    | 6    | V    | ≨≣   | Ē       | e         |        |
|----------------------------------------------------------------------------------------------------|----------------------------------------------------------------------------------------------------|------|------|------|---------|-----------|--------|
|                                                                                                    | ·······                                                                                                    |      | •    |      | 0       | 0         | -      |
|                                                                                                    |                                                                                                    |      |      |      |         | -14       | 17     |
|                                                                                                    | KUXY1                                                                                                    |      |      |      | r       | netwo     | ork    |
| he original broadcast prox                                                                                                    | v for the workshop network                                                                                                    |      |      |      |         | powered t | by ASA |
| ne original broadcast prox                                                                                                    | y for the workshop network                                                                                                    |      |      |      |         |           |        |
|                                                                                                    |                                                                                                    |      |      |      |         |           |        |
|                                                                                                    |                                                                                                    |      |      |      |         |           |        |
| Status Configuration                                                                                                    | n License Help                                                                                                    |      |      |      |         |           |        |
| Status Configuration                                                                                                    | n License Help nformation about this PROXY.                                                                                                    |      |      |      |         |           |        |
| Status Configuration                                                                                                    | n License Help<br>nformation about this PROXY.                                                                                                    |      |      |      |         |           |        |
| Status Configuration<br>icense, version and status i<br>Version                                                                       | n License Help<br>information about this PROXY.                                                                                                    |      |      |      |         |           |        |
| Status Configuration<br>icense, version and status i<br>Version<br>State                                                              | n License Help<br>nformation about this PROXY.<br>1.1.0.66 A local NETMAN is already running in this workshop in this workshop in the this workshop in the this workshop in the this workshop in the this workshop in the this workshop in the this workshop in the this workshop in the the this workshop in the the this workshop in the the the the the the the the the the                                                                                                    | netw | ork. | PROX | Y disak | oled!     |        |
| Status Configuration<br>icense, version and status i<br>Version<br>State<br>License                                                   | n License Help<br>nformation about this PROXY.<br><ul> <li>1.1.0.66</li> <li>A local NETMAN is already running in this workshop is a series of the series of the</li></ul> | netw | ork. | PROX | Y disab | oled!     |        |
| Status Configuration<br>icense, version and status i<br>Version<br>State<br>License<br>Target NETMAN                                  | n License Help<br>nformation about this PROXY.<br><ul> <li>1.1.0.66</li> <li>A local NETMAN is already running in this workshop is the second second seco</li></ul> | netw | ork. | PROX | Y disab | oled!     |        |
| Status Configuration<br>icense, version and status i<br>Version<br>State<br>License<br>Target NETMAN<br>Local address(es)             | n License Help<br>nformation about this PROXY.                                                                                                    | netw | ork. | PROX | Y disab | oled!     |        |
| Status Configuration<br>icense, version and status i<br>Version<br>State<br>License<br>Target NETMAN<br>Local address(es)<br>Platform | n License Help<br>nformation about this PROXY.                                                                                                    | netw | ork. | PROX | Y disab | oled!     |        |

#### D.2.4. Error: "Target NETMAN is not reachable"

This display indicates a connection problem with the destination NETMAN. The destination NETMAN is either unreachable via the network or is not running at the configured address.

Also check if ports 23231 and 23232 for UDP and TCP are routed to the destination network.

| PROXY 1                                                                                                    | × +                                                                                                    |    |   |    |   | -       |               |
|----------------------------------------------------------------------------------------------------|----------------------------------------------------------------------------------------------------|----|---|----|---|---------|---------------|
| ightarrow C (i) loca                                                                                              | lhost:23231                                                                                                    | τô | ۷ | £≡ | Ē | °       | 9             |
| The original broadcast p                                                                                          | ROXY 1                                                                                                    |    |   |    | 1 | powered | ork<br>by ASA |
|                                                                                                    |                                                                                                    |    |   |    |   |         |               |
| Status Configura                                                                                                  | t <mark>ion License Help</mark>                                                                                                    |    |   |    |   |         |               |
| Status Configura                                                                                                  | tion License Help<br>tus information about this PROXY.                                                                                                    |    |   |    |   |         |               |
| Status Configura<br>icense, version and stat<br>Version<br>State                                                  | tion License Help<br>tus information about this PROXY.<br>1.1.0.66 Target NETMAN is not reachable, please verify                                                                                                    |    | - |    |   |         |               |
| Status Configura<br>icense, version and stat<br>Version<br>State<br>License                                       | tion       License       Help         tus information about this PROXY.         Image: 1.1.0.66         Target NETMAN is not reachable, please verify         Evaluation license, 15 day(s) remaining                |    | ] |    |   |         |               |
| Status Configura<br>icense, version and stat<br>Version<br>State<br>License<br>Target NETMAN                      | ttion License Help<br>tus information about this PROXY.<br><ul> <li>1.1.0.66</li> <li>Target NETMAN is not reachable, please verify</li> <li>Evaluation license, 15 day(s) remaining</li> <li>192.168.1.2</li> </ul> |    | ] |    |   |         |               |
| Status Configura<br>icense, version and stat<br>Version<br>State<br>License<br>Target NETMAN<br>Local address(es) | ttion License Help<br>tus information about this PROXY.                                                                                                    |    | ] |    |   |         |               |

# E. CONFIGURATIONS

You can switch to the settings of the **PROXY** via "Configuration" tab.

If the mouse is moved over the ? symbol, a tooltip displays help information on the respective topic.

|                                                                      |                                |    |   |    |    | -                    |      | × |
|----------------------------------------------------------------------|--------------------------------|----|---|----|----|----------------------|------|---|
| $\leftarrow$ $\rightarrow$ C (i) localhost:23231/?handler=SaveSettin | ngs                            | ŵ  | ۷ | €≡ | Ē  | 87 🤅                 |      |   |
| The original broadcast proxy for the workshop network                | Y 1                            |    |   |    | ne | etwor<br>owered by R | k in |   |
| Settings                                                             |                                |    |   |    |    |                      |      |   |
| IP-Addresš or DNS name of target network<br>manager                  | xxxxxxxxxx<br>Address is empty |    |   |    |    | •                    |      |   |
| Language                                                             | English                        |    |   |    | ~  | •                    | 3    |   |
| Logging level                                                        | Information (Default)          |    |   |    | ~  | •                    | •    |   |
| Save                                                                 |                                |    |   |    |    |                      |      |   |
| Copyright © A                                                        | xoNet Software GmbH 2017-20    | 21 |   |    |    |                      |      |   |

# E.1. Setting: "IP-Adress/DNS name of target network manager"

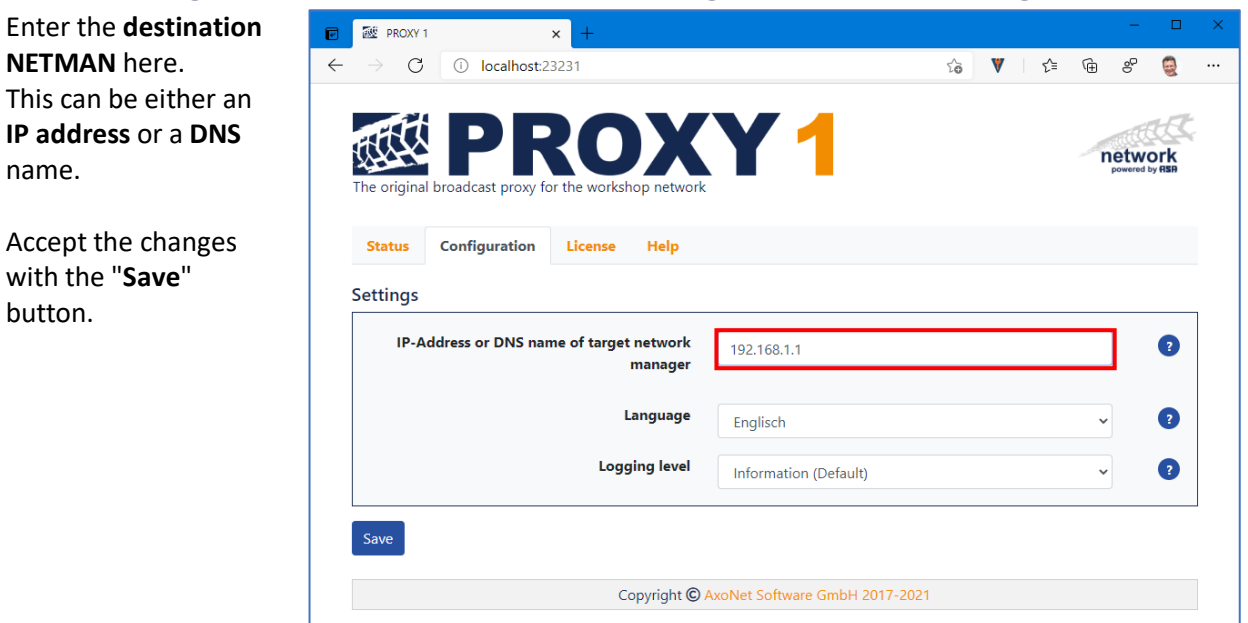

# E.2. Setting: "Language"

You can choose between German or English.

Accept the changes with the "Save" button.

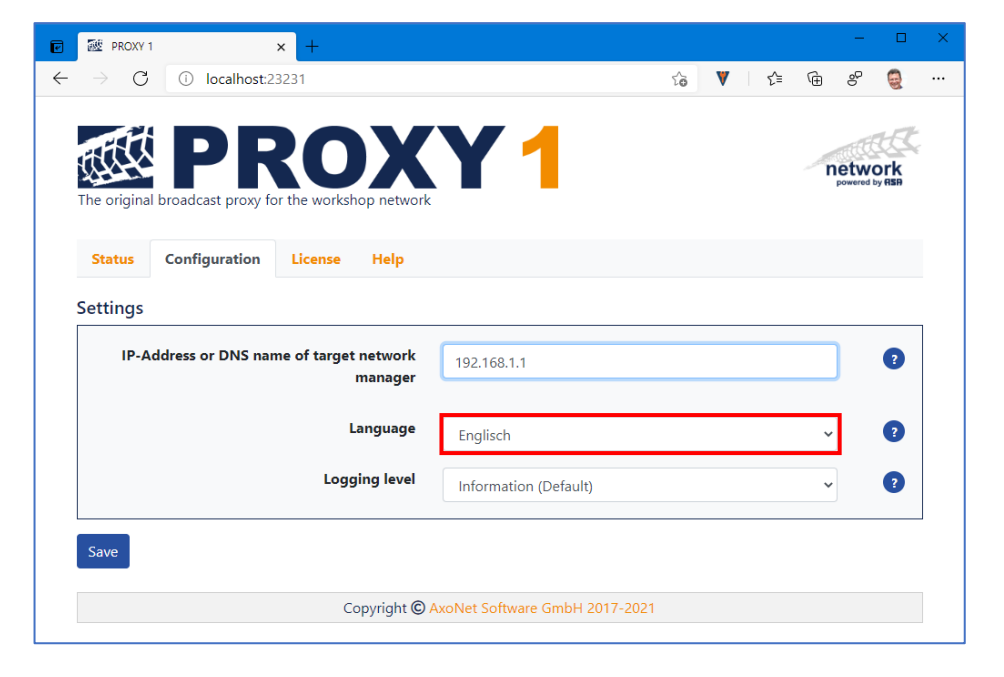

# E.3. Setting "Logging level"

| The <b>protocol level</b> can               |                                                                  |        | - 0                       | × |
|---------------------------------------------|------------------------------------------------------------------|--------|---------------------------|---|
| be changed for                              | $\leftrightarrow$ $\rightarrow$ $\mathbb{C}$ (i) localhost:23231 | to 🔻 t | @ & 🧕                     |   |
| troubleshooting.                            |                                                                  |        | ast                       |   |
| Accept the changes with the " <b>Save</b> " | The original broadcast proxy for the workshop network            |        | network<br>powered by REP |   |
| button.                                     | Status Configuration License Help                                |        |                           |   |
|                                             | Settings                                                         |        |                           | , |
|                                             | IP-Address or DNS name of target network<br>manager              |        | •                         |   |
|                                             | Language Englisch                                                |        | ~ <b>2</b>                |   |
|                                             | Logging level Information (Default)                              |        | ~ ?                       |   |
|                                             | Save                                                             |        |                           | 1 |
|                                             | Copyright © AxoNet Software GmbH 2017                            | 7-2021 |                           |   |

The customer service may request your log files to clarify any problems.

With the setting "Log level" the level of detail of the log files is defined.

The setting "Info" is default.

#### Note:

To avoid large amounts of data, change this setting only on request of the customer service!

After solving your problem, be sure to set the default value "Info" again!

# F. PURCHASE AND ACTIVATE A LICENSE

- F.1. Purchase a License
- F.1.1. General Information

#### Note:

If not done yet, download and install the latest version of the **PROXY** on <u>www.workshop-net.net</u> and test the **PROXY** at full functionality, before purchasing the license (see <u>C Installation</u>).

#### Note:

The **PROXY** runs in full mode for 15 days after installation as "Evaluation license".

Once the 15-day test phase has expired, **PROXY** stops working and a connection to other equipment via the local network is **no** longer possible.

#### Note:

After 15 days at the latest, a license for further operation is required.

A license may be purchased any time, even after the 15 days have expired. (See F.1.2 Acquisition of an Online License)

#### F.1.2. Acquisition of an Online License

- 1) Open the **PROXY** user interface (see <u>D User Interface</u>)
- 2) Switch to the "License" tab
- 3) "Click here to order online"

|                                                                                                    | - 0                                                                                                    |
|----------------------------------------------------------------------------------------------------|----------------------------------------------------------------------------------------------------|
| $\rightarrow$ C (1) localhost:23231                                                                | ta V ta G & 🧕                                                                                                    |
| The original broadcast proxy for the workshop network                                              | Network<br>powered by RER                                                                                                    |
| Status Configuration License Help                                                                  |                                                                                                    |
| License                                                                                            | Evaluation license, 15 day(s) remaining                                                                                                    |
| Buy a license online                                                                               |                                                                                                    |
|                                                                                                    | To permanently use PROXY, please purchase a license.                                                                                                    |
| Buy a license online                                                                               | 评Click here to order online                                                                                                    |
| License activation                                                                                 |                                                                                                    |
| Activation key for online activation                                                               |                                                                                                    |
| Activation key for online activation                                                               | activation key xxxxx-xxxxx-xxxxx-xxxxx ?                                                                                                    |
| Activation key for online activation                                                               | activation key xxxxx-xxxxx-xxxxx-xxxxx       ?         If online activation fails, please use offline activation.       ?         Fill in the first 3 fields (your Activation Key, the product and your Computer ID).       ?                                                                                                    |
| Activation key for online activation<br>Your Computer ID is                                        | activation key xxxxx-xxxxx-xxxxx-xxxxxx       3         If online activation fails, please use offline activation.       5         Fill in the first 3 fields (your Activation Key, the product and your Computer ID).       17W10                                                                                                    |
| Activation key for online activation<br>Your Computer ID is                                        | activation key xxxxx-xxxxx-xxxxx-xxxxx       ?         If online activation fails, please use offline activation.       Fill in the first 3 fields (your Activation Key, the product and your Computer ID).         I7W10       Then copy the computer key created there into the field below.                                                             |
| Activation key for online activation<br>Your Computer ID is<br>Computer key for offline activation | activation key xxxxx-xxxxx-xxxxx-xxxxx       ?         If online activation fails, please use offline activation.       Fill in the first 3 fields (your Activation Key, the product and your Computer ID).         I7W10       Then copy the computer key created there into the field below.         computer key xxxxx-xxxxx-xxxxx-xxxxx-xxxxx       ?  |
| Activation key for online activation<br>Your Computer ID is<br>Computer key for offline activation | activation key xxxxx-xxxxx-xxxxx-xxxxx       ?         If online activation fails, please use offline activation.         Fill in the first 3 fields (your Activation Key, the product and your Computer ID).         I7W10         Then copy the computer key created there into the field below.         computer key xxxxx-xxxxx-xxxxx-xxxxxx         2 |
| Activation key for online activation<br>Your Computer ID is<br>Computer key for offline activation | activation key xxxxx-xxxxx-xxxxx-xxxxx       ?         If online activation fails, please use offline activation.       Fill in the first 3 fields (your Activation Key, the product and your Computer ID).         I7W10       Then copy the computer key created there into the field below.         computer key xxxxx-xxxxx-xxxxx-xxxxxx       ?       |

- 4) By activating the link, you will be redirected to the online portal MyCommerce<sup>®</sup> of our business partner Digital River
- 5) Enter your data and desired payment method and complete the purchase

#### Important:

Be sure to enter the e-mail address correctly, as the **activation key** will be sent to this e-mail address.

Be sure to enter the billing address correctly, as it cannot be changed subsequently.

6) At the end of the order process and successful payment, the license key will be displayed:

| 🚯 ABP - asa              | anetwork Broadcast Pro: × MC MyCommerce Online Store × +                                                                                                    | × |
|--------------------------|----------------------------------------------------------------------------------------------------|---|
| $\leftarrow \rightarrow$ | 🕐 🔒 https://order.shareit.com/cart/complete 🔍 🚖 📭 🗦 🛱 🤇 Keine Synchronisierung 🧕                                                                                                    |   |
| MyC<br>A Digital F       | River Company                                                                                                    | E |
|                          | Thank you for your purchase! A notification with instructions how to fulfill the contract will be sent to       shortly.         Your order ID: 674824653       Your user ID:                                                                                                    |   |
|                          | Order Complete                                                                                                    |   |
|                          | Product Name         Delivery         Unit Price         Quantity         Total           (incl. VAT)         (incl. VAT) <td></td> |   |
|                          | asanetwork Broadcast-Proxy (ABP) electronic 346.84 EUR 1 346.84 EUR different subnets.                                                                                                    |   |
|                          | Order Total: 346.84 EUR<br>(includes 16% VAT to 299.00 EUR: 47.84 EUR)                                                                                                    |   |
|                          | The product will be licensed to:                                                                                                    |   |
|                          | License key for unlocking the product: AGGT0-70400-QJFIW-F8SHE-4P188J                                                                                                    |   |
|                          | Contact Information                                                                                                    |   |
|                          | If you have any content-related or technical questions about the product, please contact asanetwork GmbH directly. You can contact the publisher<br>at the following e-mail address: info@asanetwork.de                                                                                                    |   |
|                          | Payment Information Your credit card has been debited with 346.84 EUR. Please note that your card statement will list "DRI*ID.MYCOMMERCE.COM".                                                                                                    |   |
|                          | Print order confirmation To view documents, you need Adobe® Reader®, which can be downloaded free of charge from Adobe. To view several documents, you may need a program that can unzip files.                                                                                                    |   |
|                          | Digital River GmbH is the authorized reseller and merchant of the products and services offered within this store.<br>Legal Notice - Privacy Statement - Cookies - Terms and Conditions - Cancellation Rights - Accepted Payment Methods<br>© 2020 Digital River GmbH All rights reserved.                                                                                                    |   |

- 7) After the online purchase you will receive an **activation key** by e-mail, which must be activated online or offline in the program and an e-mail with an invoice added
- 8) Continue with the activation of the license in the **PROXY** (see below <u>F.2 Activate the License</u>)

## F.2. Activate the License

#### Important:

The **PROXY**-service needs to have access to the internet during activation.

- 1) Purchase an activation key first (see above F.1.2 Acquisition of an Online License)
- Open the PROXY-user interface on the computer with the running PROXY (see <u>D User Interface</u>)
- 3) Open the tab "License" in the PROXY
- 4) Enter the activation key you received by e-mail in the appropriate input field 1
- 5) Click on "Save" (2)

| PROXY       | a                                                                                                    | - 0                                                                                                    |
|-------------|----------------------------------------------------------------------------------------------------|----------------------------------------------------------------------------------------------------|
|             |                                                                                                    |                                                                                                    |
|             | 0 100011031.23231                                                                                               | 5 U U U U U U U U U U U U U U U U U U U                                                                                                    |
| ARE         | PROY                                                                                                    | network                                                                                                    |
| The origina | al broadcast proxy for the workshop netw                                                                        | powered by <b>RSP</b>                                                                                                    |
| Status      | Configuration License Help                                                                                      |                                                                                                    |
|             |                                                                                                    |                                                                                                    |
|             | License                                                                                                    | <ul> <li>Sevential examples of the sevential examples of the seven</li></ul> |
|             |                                                                                                    |                                                                                                    |
| Buy a lic   | ense online                                                                                                    |                                                                                                    |
|             |                                                                                                    | To permanently use PROXY, please purchase a license.                                                                                                    |
|             | Buy a license online                                                                                            | e 谓Click here to order online                                                                                                    |
|             |                                                                                                    |                                                                                                    |
|             |                                                                                                    |                                                                                                    |
| License a   | activation                                                                                                    |                                                                                                    |
| License a   | activation<br>Activation key for online activation                                                              | AGGT0-70400-01FIW-F8SHF-4P1881                                                                                                    |
| License a   | activation<br>Activation key for online activation                                                              | AGGT0-70400-QJFIW-F8SHE-4P188J                                                                                                    |
| License a   | activation<br>Activation key for online activation                                                              | AGGT0-70400-QJFIW-F8SHE-4P188J                                                                                                    |
| License a   | activation<br>Activation key for online activation                                                              | AGGT0-70400-QJFIW-F8SHE-4P188J<br>If online activation fails, please use offline activation.<br>Fill in the first 3 fields (your Activation Key, the product and your<br>Computer ID).                                                                                                    |
| License a   | activation<br>Activation key for online activation<br>Your Computer ID i                                        | AGGT0-70400-QJFIW-F8SHE-4P188J<br>If online activation fails, please use offline activation.<br>Fill in the first 3 fields (your Activation Key, the product and your<br>Computer ID).<br><b>5</b> I7W10                                                                                                    |
| License a   | activation<br>Activation key for online activation<br>Your Computer ID i                                        | AGGT0-70400-QJFIW-F8SHE-4P188J<br>If online activation fails, please use offline activation.<br>Fill in the first 3 fields (your Activation Key, the product and your<br>Computer ID).<br><b>5 I7W10</b><br>Then copy the computer key created there into the field below.                                                                                                    |
| License a   | Activation<br>Activation key for online activation<br>Your Computer ID i<br>Computer key for offline activation | AGGT0-70400-QJFIW-F8SHE-4P188J<br>If online activation fails, please use offline activation.<br>Fill in the first 3 fields (your Activation Key, the product and your<br>Computer ID).<br>5 I7W10<br>Then copy the computer key created there into the field below.<br>Computer key xxxxx-xxxxx-xxxxxx - xxxxxx - xxxxxx - xxxxxx                                                                                                    |
| License     | Activation<br>Activation key for online activation<br>Your Computer ID i<br>Computer key for offline activation | AGGT0-70400-QJFIW-F8SHE-4P188J<br>If online activation fails, please use offline activation.<br>Fill in the first 3 fields (your Activation Key, the product and your<br>Computer ID).<br>5 I7W10<br>Then copy the computer key created there into the field below.<br>Computer key xxxxx-xxxxx-xxxxx-xxxxxx 22<br>(2)                                                                                                    |
| License a   | Activation<br>Activation key for online activation<br>Your Computer ID i<br>Computer key for offline activation | AGGT0-70400-QJFIW-F8SHE-4P188J<br>If online activation fails, please use offline activation.<br>Fill in the first 3 fields (your Activation Key, the product and your<br>Computer ID).<br>5 I7W10<br>Then copy the computer key created there into the field below.<br>Computer key xxxxx-xxxxx-xxxxxx-xxxxxx 22                                                                                                    |
| License a   | Activation<br>Activation key for online activation<br>Your Computer ID i<br>Computer key for offline activation | AGGT0-70400-QJFIW-F8SHE-4P188J<br>If online activation fails, please use offline activation.<br>Fill in the first 3 fields (your Activation Key, the product and your<br>Computer ID).<br>ITW10<br>Then copy the computer key created there into the field below.<br>Computer key xxxxx-xxxxx-xxxxxx 3                                                                                                    |

6) On successful activation, the new license is displayed as "Valid" immediately:

| <b>e</b>     | DROXY 1                                |                                      | × +                             |                               |              |         |    |   |   |     |    | -                 |               | × |
|--------------|----------------------------------------|--------------------------------------|---------------------------------|-------------------------------|--------------|---------|----|---|---|-----|----|-------------------|---------------|---|
| $\leftarrow$ | $\rightarrow$ G                        | i localhost:2                        | 23231                           |                               |              |         | ۲œ | ۷ | Ę | = ( | Ð. | S                 | 0             |   |
| T            | The original<br>Status<br>icense, vers | proadcast proxy for<br>Configuration | RO<br>or the workshu<br>License | op network Help ut this PROXY | Y.           | 1       |    |   |   |     | n  | etwo<br>powered b | ork<br>or RSA |   |
|              | Version                                |                                      | ♥ 1.1.0.                        | 66                            |              |         |    |   |   |     |    |                   |               | ] |
|              | State                                  |                                      | S PROX                          | Y is working                  | g properly   | ,       |    |   |   |     |    |                   |               |   |
|              | License                                |                                      | 🕑 Valid                         |                               |              |         |    |   |   |     |    |                   |               |   |
|              | Target NE                              | TMAN                                 | 2 192.10                        | 68.1.1 with                   | version 4.1  | 1.917.0 |    |   |   |     |    |                   |               |   |
|              | Local add                              | ress(es)                             | 192.168.7                       | 7.155, 127.0.0                | 0.1, 172.21. | .0.1    |    |   |   |     |    |                   |               |   |
|              | Platform                               |                                      | Microsof<br>.NET 5.0.2          | <b>ft Windows</b><br>2        | 10.0.1904    | 42      |    |   |   |     |    |                   |               |   |

7) Under the tab "License" only the activated license is displayed, further actions are no longer necessary.

| P            | 😻 PROXY 1       |                                            | × +                             |             |             |           |             |    |   |     |     | —                        |                          | × |
|--------------|-----------------|--------------------------------------------|---------------------------------|-------------|-------------|-----------|-------------|----|---|-----|-----|--------------------------|--------------------------|---|
| $\leftarrow$ | $\rightarrow$ C | i localhost:2                              | 3231                            |             |             |           |             | to | ۷ | ర్≡ | Ē   | S                        | -                        |   |
|              | The original    | PR<br>broadcast proxy for<br>Configuration | RO<br>or the worksho<br>License | op network  | Y           | 1         |             |    |   |     | -7r | <b>etwo</b><br>powered b | ork<br><sub>by ASA</sub> |   |
|              |                 |                                            | I                               | icense.     | 🕑 Valid     |           |             |    |   |     |     |                          |                          |   |
|              |                 |                                            | Co                              | pyright © / | AxoNet Soft | ware GmbH | 1 2017-2021 |    |   |     |     |                          |                          |   |

#### F.2.1. Error causes during online activation

If the online activation fails, a corresponding error message indicates the reason.

#### Important:

Typically, this happens when you try to use a key again, that has already been activated. (See <u>G.6 How to deactivate my PROXY-License</u>)

#### Important:

This may also happen if You have no internet access. In this case, switch to offline activation. (See <u>G.4 PROXY-License cannot be activated online – now what? (Offline activation)</u>)

# G. HELP AND TROUBLESHOOTING

## G.1. The PROXY-Help-Menu

With the "**Help**" tab you find the following links:

- "User manual" which leads you to this instruction manual
- "Release notes" which leads you to the notes about this version
- "Latest version" which leads you to the download of the current version
- "Support" which leads you to the to the support area of the website
- "Log files" provides log files for the troubleshooting (For details see <u>G.2 How to download a log file</u>)
- "License administration" leads you to the online portal, in which the **PROXY**-activation keys may be administrated (for details see <u>G.3 How to administrate PROXY-Licenses</u>)

| 题 PROXY 1 × +                                                                                                    |                                          |    |   |    |   | -       |               | × |
|----------------------------------------------------------------------------------------------------|------------------------------------------|----|---|----|---|---------|---------------|---|
| ightarrow  ightarrow  ightarro |                                          | τô | ۷ | £≘ | æ | ď       |               |   |
| The original broadcast proxy for the worksh                                                                                                    | op network                               |    |   |    | ſ | powered | ork<br>by RSR |   |
| Status Configuration License                                                                                                    | Help                                     |    |   |    |   |         |               |   |
| User manuals                                                                                                    |                                          |    |   |    |   |         |               | - |
| User manual                                                                                                    | PROXY 1 - User Manual.pdf                |    |   |    |   |         |               |   |
| Release notes                                                                                                    | 1.1.0.66                                 |    |   |    |   |         |               |   |
| Downloads                                                                                                    |                                          |    |   |    |   |         |               | _ |
| Latest version                                                                                                    | PROXY 1                                  |    |   |    |   |         |               |   |
| Customer service                                                                                                    |                                          |    |   |    |   |         |               | - |
| Service                                                                                                    | Contact                                  |    |   |    |   |         |               |   |
| Log files                                                                                                    | Download                                 |    |   |    |   |         |               |   |
| License administration                                                                                                    | Online portal                            |    |   |    |   |         |               |   |
| Cc                                                                                                    | pyright © AxoNet Software GmbH 2017-2021 |    |   |    |   |         |               |   |

## G.2. How to download a log file

The customer service may request the so-called log files to clarify any problems.

#### G.2.1. What is a log file?

- In a log file all network operations in the context of a "Workshop-Net"-session are recorded.
- This log file records successful network as well as unsuccessful network operations.
- This log file does not record any order data or result data.
- There is a separate log files recorded by the **PROXY** for each day.

#### G.2.2. How to create a log file

• To create a log file, use the tab "Help" in the user interface of the **PROXY** and klick on the link "Log files Download":

| 💇 PROXY 1 🛛 🗙 🕂                                     |                                          |    |   |    |    | —       |               | × |
|-----------------------------------------------------|------------------------------------------|----|---|----|----|---------|---------------|---|
| ightarrow $ ightarrow$ $ ightarrow$ localhost:23231 |                                          | τõ | ۷ | £≞ | Ē  | ď       |               |   |
| The original broadcast proxy for the worksh         | Inop network                             |    |   |    | 'n | powered | ork<br>by RSR |   |
| Status Configuration License                        | Help                                     |    |   |    |    |         |               |   |
| User manuals                                        |                                          |    |   |    |    |         |               |   |
| User manual                                         | PROXY 1 - User Manual.pdf                |    |   |    |    |         |               |   |
| Release notes                                       | 1.1.0.66                                 |    |   |    |    |         |               |   |
| Downloads                                           |                                          |    |   |    |    |         |               | - |
| Latest version                                      | PROXY 1                                  |    |   |    |    |         |               |   |
| Customer service                                    |                                          |    |   |    |    |         |               |   |
| Service                                             | Contact                                  |    |   |    |    |         |               |   |
| Log files                                           | Download                                 |    |   |    |    |         |               |   |
| License administration                              | Online portal                            |    |   |    |    |         |               |   |
| Ca                                                  | opyright © AxoNet Software GmbH 2017-202 | 1  |   |    |    |         |               |   |

- Afterwards all the log files are saved in the download directory as a zip-file.
- Send the zip-file via e-mail to info@workshop-net.net
- If necessary, the customer service may require changing the log level detail of the recordings (see <u>E.3 Setting "Logging level"</u>).

#### Note:

Be sure to provide date and period when the problems have occurred in your e-mail.

## G.3. How to administrate PROXY-Licenses

#### G.3.1. What is the license administration?

With the "license administration" the activation key and therefore also your **PROXY**-license may be administrated.

With the license administration you may

- ... activate the activation key, even if your **PROXY** does not have internet access (see <u>G.4 PROXY-License cannot be activated online – now what? (Offline activation)</u>)
- ... retrieve your activation key if you lost or forgot it (see <u>G.5 I forgot my activation key – now what?</u>)
- ... deactivate your activation key if you want to move the **PROXY** to another target system (see <u>G.6 How to deactivate my PROXY-License</u>)
- ... retrieve on which computer(s) your **PROXY**-license is activated (see <u>G.7 How to find out on which computers my license is activated</u>)

#### G.3.2. How do I get to the license administration?

To get to license administration, use the tab "Help" in the user interface of the **PROXY** and klick on the link "License administration Online Portal". You can also use a browser with the direct link:

https://qlm2.net/asanetwork/qlmcustomersite/

|                 | :                               | × +                  |                            |                |    |   |    |   | -       |               |
|-----------------|---------------------------------|----------------------|----------------------------|----------------|----|---|----|---|---------|---------------|
| $\rightarrow$ G | i localhost:23                  | 3231                 |                            |                | τô | ۷ | ₹= | æ | ď       | 9             |
| The original l  | <b>PR</b><br>broadcast proxy fo | r the worksh         | op network                 | <b>Y</b> 1     |    |   |    | r | powered | ork<br>by RSR |
| Status          | Configuration                   | License              | Help                       |                |    |   |    |   |         |               |
| User manu       | uals                            |                      |                            |                |    |   |    |   |         |               |
|                 | Use                             | er manual            | PROXY 1 - U                | ser Manual.pdf |    |   |    |   |         |               |
|                 | Rele                            | ease notes           | 1.1.0.66                   |                |    |   |    |   |         |               |
| Download        | s                               |                      |                            |                |    |   |    |   |         |               |
|                 | Late                            | st version           | PROXY 1                    |                |    |   |    |   |         |               |
|                 |                                 |                      |                            |                |    |   |    |   |         |               |
| Customer        | service                         |                      |                            |                |    |   |    |   |         |               |
| Customer        | service                         | Service              | Contact                    |                |    |   |    |   |         |               |
| Customer        | service                         | Service<br>Log files | <b>Contact</b><br>Download | _              |    |   |    |   |         |               |

# G.4. PROXY-License cannot be activated online – now what? (Offline activation)

If the computer with the installed **PROXY** cannot access the internet, an online activation of the **activation key** directly out of the **PROXY** application is not possible. In this case you may have to do an "**Offline activation**".

The offline activation is divided into three steps:

- 1) Determine the "Computer-ID" of the computer with the installed PROXY
- Activate the PROXY-license on a computer with internet access, therefore the "Computer-ID" and the "Activation key" is required. With successful activation you receive a so-called "Computer key"
- 3) Activate the license with "Computer key" and "Activation key" directly in the PROXY-service

G.4.1. Step 1: Determine your Computer-ID

- 1) Open the **PROXY**-user interface on the computer with the running **PROXY** (see <u>D User Interface</u>)
- 2) To find your "Computer-ID" open the tab "License" in the PROXY-interface and look for "Your Computer-ID is"
- 3) Make a note of your "Computer-ID" (Your Computer-ID is not I7W10!)

|                                                                                         | V1                                                                                                    |
|-----------------------------------------------------------------------------------------|----------------------------------------------------------------------------------------------------|
| The original broadcast proxy for the workshop network Status Configuration License Help | powerd by RB                                                                                                    |
| License                                                                                 | Sevaluation license, 15 day(s) remaining                                                                                                    |
| Buy a license online                                                                    |                                                                                                    |
|                                                                                         | To permanently use PROXY, please purchase a license.                                                                                                 |
| Buy a license online                                                                    | 谓Click here to order online                                                                                                    |
| License activation<br>Activation key for online activation                              | activation key xxxxxx-xxxxxx-xxxxxxxxxxxxxxxxxxxxxxx                                                                                                 |
|                                                                                         | If online activation fails, please use offline activation.<br>Fill in the first 3 fields (your Activation Key, the product and your<br>Computer ID). |
| Your Computer ID is                                                                     | I7W10                                                                                                    |
|                                                                                         | Then copy the computer key created there into the field below.                                                                                       |
| Computer key for offline activation                                                     | computer key x0000x-x0000x-x0000x-x0000x                                                                                                    |
| Save                                                                                    |                                                                                                    |
| 3446                                                                                    |                                                                                                    |

- G.4.2. Step 2: Generate the "Computer key"
  - 1) Finish step 1 (G.4.1 Step 1: Determine your Computer-ID)
  - 2) Find a computer with internet access and open the internet browser
  - Click on the link: https://glm2.net/asanetwork/glmcustomersite
  - 4) License administration opens up
  - 5) Choose your language
  - 6) Click on "Activate a license"
  - 7) Offline License Activation opens up
  - 8) Enter the activation key in the first field
  - 9) Select the product in the second field, here "Broadcast Proxy 1.0"
  - 10) In the third field, enter the name of the target computer (**Computer-ID**) for which offline activation is to be performed.
  - 11) Consent to the privacy policy **1** and then click the "**Activate**" button **2**:
  - 12) Your **activation key** will now be activated and an individual "**computer key**" will be created for offline activation.
  - 13) Copy the "computer key" or write it down

| network asanetwork Self Help                                                                                                    |
|----------------------------------------------------------------------------------------------------|
| <image/> <image/> <image/> <image/> <image/> <image/> <section-header><section-header><section-header><section-header><section-header><section-header><section-header><section-header><section-header><text><text></text></text></section-header></section-header></section-header></section-header></section-header></section-header></section-header></section-header></section-header> |
| Offline License Activation                                                                                                    |
| Enter your Activation Key and Computer ID          AGGT0-70400-QJFIW-F8SHE-4P188J         Broadcast Proxy 1.0         I7W10         Computer Key         I         I consent to your Privacy Policy         2         powered by QLM                                                                                                    |
| network<br>period offline License Activation                                                                                                    |
| Enter your Activation Key and Computer ID AGGT0-70400-QJFIW-F8SHE-4P188J Broadcast Proxy 1.0                                                                                                    |
| I7W10                                                                                                    |
| Computer Key UYGF0-D0D00-8RI7P-283H9-4V1U7Q You have successfully activated your license key. Copy the generated Computer Key above and enter it in the corresponding field in the License Wizard.                                                                                                    |
| I consent to your Privacy Policy Activate                                                                                                    |

powered by QLM

- G.4.3. Step 3: Activate the PROXY offline
- 1) Finish step 2 (see G.4.2 Step 2: Generate the "Computer key")
- 2) Open the **PROXY**-user interface on the computer with the running **PROXY**

#### (see **D** User Interface)

- 3) Open the tab "License" in the **PROXY**-interface
- 4) Enter the "activation key" in the PROXY (1)
- 5) Enter the **"computer key"** in the **PROXY (2)**, **"computer keys"** always begin with the letter "U"
- 6) Click on "Save" 3
- 7) With successful activation the license is immediately visible and displayed in the **PROXY**:

| 😹 PROXY 1       | × License Activation                              | ×   +                                                                                                    |                    |
|-----------------|---------------------------------------------------|----------------------------------------------------------------------------------------------------|--------------------|
| $\rightarrow$ C | localhost:23231                                   | ි 🚺 🧯 🕀 සි                                                                                                    | 9                  |
| The original    | PROX<br>broadcast proxy for the workshop network  |                                                                                                    | vork<br>Not by ASR |
| Status          | Configuration License Help                        |                                                                                                    |                    |
|                 | License                                           | Evaluation license, 15 day(s) remaining                                                                                                    |                    |
| Buy a lice      | ense online                                       |                                                                                                    |                    |
|                 |                                                   | To permanently use PROXY, please purchase a license.                                                                                                 |                    |
|                 | Buy a license online                              | 賀Click here to order online                                                                                                    |                    |
| License a       | ctivation<br>Activation key for online activation | AGGT0-70400-QJFIW-F8SHE-4P188J                                                                                                    | ?                  |
|                 |                                                   | If online activation fails, please use offline activation.<br>Fill in the first 3 fields (your Activation Key, the product and your<br>Computer ID). |                    |
|                 | Your Computer ID is                               | I7W10                                                                                                    |                    |
|                 |                                                   | Then copy the computer key created there into the field below.                                                                                       |                    |
| 2               | Computer key for offline activation               | UYGF0-D0D00-BRI7P-283H9-4V1U7Q                                                                                                    | ?                  |
| Save            | Copyright ©                                       | AxoNet Software GmbH 2017-2021                                                                                                    |                    |

## G.5. I forgot my activation key – now what?

If you purchased your license online and did not archive the **activation key** safely (!), you may get it resent to the e-mail address, used for your purchase.

- 1) Find a computer with internet access and open asanetwork Self Help network the internet browser 2) Click on the link: https://glm2.net/asanetwork/glmcustomersite Activate a license Activate a license for a system that is not connected to the 3) License administration opens up 🍾 Deactivate a License Deactivate the license of a system in order to activate the license on another system. 4) Choose your language ( Get License Information 5) Click on "E-Mail License Keys" Get detailed information about your license Email License Keys If you forgot your license keys, enter your registered email address and we'll email them to you. powered by QLM 6) Enter the e-mail address used for your **Email License Keys** network purchase 7) Confirm the security question "I am not a / Ich bin kein Roboter robot" Enter your email address and press Ok to receive an email with your license keys 8) Click on "OK" 0 9) If successful, e-mail dispatch is confirmed License information was emailed to:
- 10) Get the "**activation key**" from the e-mail you received

#### Note:

If your old e-mail address is no longer in use, or not known anymore, please contact support at <a href="mailto:info@workshop-net.net">info@workshop-net.net</a>

powered by QLM

25

# G.6. How to deactivate my PROXY-License

A **PROXY**-license may be deactivated online with the license administration. The released license may be reactivated on another target system, for example for another user.

| 1)  | Find a computer with internet access and open the internet browser                                                                               | network asanetwork Self Help                                                                                                    |
|-----|----------------------------------------------------------------------------------------------------|----------------------------------------------------------------------------------------------------|
| 2)  | Click on the link:<br>https://qlm2.net/asanetwork/qlmcustomersite                                                                                | Activate a license Activate a license for a system that is not connected to the intermet.                                                  |
| 3)  | License administration opens up                                                                                                    | Deactivate a License                                                                                                    |
| 4)  | Choose your language                                                                                                    | Deactivate the license of a system in order to activate the license on another system.                                                     |
| 5)  | Click on "Deactivate a License"                                                                                                    | Get License Information Get detailed information about your license                                                                        |
|     |                                                                                                    | Email License Keys<br>If you forgot your license keys, enter your registered email<br>address and we'll email them to you.                 |
|     |                                                                                                    | powered by QLM                                                                                                    |
| 6)  | License deactivation opens up                                                                                                    | network License Deactivation                                                                                                    |
| 7)  | Enter the " <b>activation key</b> " in the first field. To<br>find your activation key see:<br><u>G.5 I forgot my activation key – now what?</u> | Enter your Activation Key and Computer ID<br>If your Activation Key is associated to a single system, the Computer ID<br>field is optional |
| 8)  | Enter your " <b>Computer-ID</b> " in the field below.                                                                                            | AWGG0-M0U00-HN8I9-F89HQ-3A48ZD                                                                                                    |
|     | To find your Computer-ID see:<br>G.4.1 Step 1: Determine your Computer-ID                                                                        | RYZEN3950                                                                                                    |
| 9)  | Click on " <b>Deactivate</b> "                                                                                                    | Deactivate                                                                                                    |
| 10) | If deactivation is successful, the release of the <b>PROXY</b> -license is confirmed:                                                            | network License Deactivation                                                                                                    |
|     |                                                                                                    | Enter your Activation Key and Computer ID<br>If your Activation Key is associated to a single system, the Computer ID<br>field is optional |
|     |                                                                                                    | AWGG0-M0U00-HN8I9-F89HQ-3A48ZD                                                                                                    |
|     |                                                                                                    | RYZEN3950                                                                                                    |
|     |                                                                                                    | Activation Key AWGG0M0U00HN8I9F89HQ3A48ZD has been deactivated<br>from computer RYZEN3950.                                                 |
|     |                                                                                                    | Deactivate                                                                                                    |
|     |                                                                                                    | powered by QLM                                                                                                    |

## G.7. How to find out on which computers my license is activated

You purchased a PROXY- single license and forgot on which computer the PROXY is installed?

You purchased a **PROXY**-batch license and want to know on which computers the licenses are installed?

In this case you can retrieve this information in the license administration.

- 1) Find a computer with internet access and open the internet browser
- 2) Click on the link: https://qlm2.net/asanetwork/qlmcustomersite
- 3) License administration opens up
- 4) Choose your language
- 5) Click on "Get License Information"
- 6) License Information opens up
- 7) Enter the "activation key".
   To find your activation key see:
   G.5 I forgot my activation key now what?
- 8) Click "OK"
- The validity of your activation key will be checked, and the activated computer will be displayed.
- 10) If you own a **PROXY**-batch license all activated computers will be displayed.

| network<br>powered by REA                                                                                                    | asanetwork                                                                                                    | Self Help                                                                                | ~  |
|----------------------------------------------------------------------------------------------------|----------------------------------------------------------------------------------------------------|------------------------------------------------------------------------------------------|----|
|                                                                                                    | Activate a license<br>Activate a license for a sy<br>internet.                                                                                                    | stem that is not connected to th                                                         | e  |
| ¢                                                                                                    | Deactivate a License<br>Deactivate the license of a<br>license on another system                                                                                                    | a system in order to activate the                                                        |    |
| (1)                                                                                                    | Get License Informat                                                                                                    | on<br>about your license                                                                 |    |
| Ş                                                                                                    | Email License Keys<br>If you forgot your license<br>address and we'll email th                                                                                                    | keys, enter your registered ema<br>em to you.                                            | il |
|                                                                                                    | 197-                                                                                                    | powered by QLM                                                                           |    |
| netwo<br>powered by                                                                                                    | rk Lice                                                                                                    | nse Information                                                                          |    |
| Enter your act                                                                                                    | vation key and press Ok                                                                                                    | nse Information                                                                          | Ok |
| Enter your act                                                                                                    | vation key and press Ok<br>0-QJFIW-F8SHE-4P188/                                                                                                    | nse Information                                                                          | Ok |
| Enter your act                                                                                                    | rk Lice<br>vation key and press Ok<br>0-QJFIW-F8SHE-4P188J                                                                                                    | nse Information                                                                          | Ok |
| Enter your action                                                                                                    | K     Lice       vation key and press Ok       0-QJFIW-F8SHE-4P188J       K       Lice       ration key and press Ok                                                                                                    | nse Information                                                                          | Ok |
| Enter your act                                                                                                    | K     Lice       vation key and press Ok       0-QJFIW-F8SHE-4P188J       K     Lice       ration key and press Ok       0-QJFIW-F8SHE-4P188J                                                                                                    | nse Information                                                                          | Ok |
| Enter your act<br>AGGT0-7040<br>Enter your acti<br>AGGT0-7040<br>Enter your acti                                                           | Ice       vation key and press Ok       0-Q/FIW-F8SHE-4P188/       Lice       vation key and press Ok       ct       ration key and press Ok       0-Q/FIW-F8SHE-4P188/       the set is valid and entitles to proxy.                                                                                                    | nse Information                                                                          | Ok |
| Enter your act<br>AGGT0-7040<br>Enter your acti<br>AGGT0-7040<br>Enter your acti<br>AGGT0-7040<br>Vour lice<br>Broadcast<br>Your license w | Icce       vation key and press Ok       0-Q/FIW-F8SHE-4P188/       k       Lice       vation key and press Ok       -Q/FIW-F8SHE-4P188/       sation key and press Ok       0-Q/FIW-F8SHE-4P188/       sation key and press Ok       -Q/FIW-F8SHE-4P188/       sation key and press Ok       -Q/FIW-F8SHE-4P188/       sation key and press Ok       -Q/FIW-F8SHE-4P188/       sation key and press Ok | nse Information                                                                          | Ok |
| AGGT0-7040                                                                                                    | K     Lice       vation key and press Ok       0-QJFIW-F8SHE-4P188J       rk     Lice       ration key and press Ok       0-QJFIW-F8SHE-4P188J       0-QJFIW-F8SHE-4P188J       1se is valid and entitles to proxy.       as activated on these con       ntifier     Computer N                                                                                                    | nse Information  nse Information  you to install 1 copy of mputers:  ame Activation Date | Ok |

# H. COMPANY INFORMATION

Document No: 2331

#### Approval Date: 22.08.2022

The reproduction, distribution and utilization of this document as well as the communication of its contents to others without explicit authorization is prohibited. Offenders will be held liable for the payment of damages. All rights reserved in the event of the grant of a patent, utility model or design. The contents of this edition have been checked with great care. However, errors cannot be fully excluded. Subject to technical change without notice.

#### asanetwork GmbH

Gewerbestraße 8 87787 Wolfertschwenden Deutschland

Fon: +49 (8334) 8980841 Mail: info@workshop-net.net Web: www.workshop-net.net

#### © AxoNet Software GmbH

Osianderstraße 2/1 73230 Kirchheim unterm Teck Deutschland

Fon: +49 (7021) 735600 Mail: info@axonet.de Web: www.axonet.de